## Dodanie TME jako dostawcy w Altium Designer

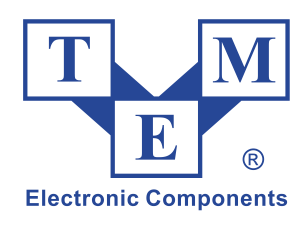

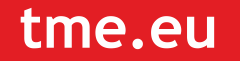

Dzięki bezpośredniemu połączeniu do zasobów dostawcy, użytkownik może przeglądać całą bazę produktów TME z poziomu Altium Designer. Dane te, dostępne w czasie rzeczywistym, mogą zostać wykorzystane w procesie projektowym przy użyciu funkcjonalności *Live Links to Supplier Data* – pozwalającej przeszukiwać bazę danych dostawcy z poziomu Altium Designer i linkować dane TME (czy innego dostępnego dostawcy) do komponentów projektowych.

## Włączenie dostawcy TME w preferencjach

By mieć dostęp do danych TME w programie, należy uaktywnić TME jako dostawcę, przez zaznaczenie przypisanego TME pola wyboru **Enable** na stronie **Data Management – Suppliers** okna *Preferences* (**DXP » Preferences**).

| Cloud Preferences                                                                                                    |                                                                                                    |
|----------------------------------------------------------------------------------------------------|----------------------------------------------------------------------------------------------------|
| <ul> <li>System</li> <li>Data Management</li> <li>Version Control</li> </ul>                                                                                                    | Data Management – Suppliers                                                                                                    |
| Vaults                                                                                                    | The Oble supplier can be enabled only using Altium Vault Server.                                                                                                    |
| <ul> <li>Couns</li> <li>Publishing Destinations</li> <li>Backup</li> <li>File Locking</li> <li>Local History</li> <li>Templates</li> <li>Installed Libraries</li> <li>Device Sheets</li> <li>SVN Libraries</li> <li>Suppliers</li> <li>Schematic</li> <li>FPGA</li> </ul> | Available Suppliers       TME Options         Select the suppliers you would like enabled in the Supplier Search panel.       Enter your temporary TME token in the text field below using "" button and it will be transformed to the API key. If you don't have the token you can get one here         Supplier       Ena \(\nabla \)         Newark       API key         Mouser       ODBC         ODBC       Please select a country (or region) to get products available to you.         Atlied       Arrow         Digi-Key       PLN |
| Embedded System                                                                                                    |                                                                                                    |
| <ul> <li>Point Problem For Editor</li> <li>Point Problem For Editors</li> <li>Point Problem Scripting System</li> <li>Point Problem For Editor</li> <li>Point Problem For Editor</li> <li>Point Problem For Editor</li> </ul>                                             | Suggested Keywords         To speed up searches, Altium Designer fills in some suggested search Keywords in the Add Supplier Links dialog. Select the fields and/or parameters of the component you would like to use.         First try       Comment <ul> <li>Or, if that's blank, try</li> <li>Description              <ul> <li>Or, if that's blank, try</li> <li>Description                       <ul></ul></li></ul></li></ul>                                                                                                    |
| Wave                                                                                                    | Parameter Import Options         Add any parameter names here that you would like renamed on import or made visible. Parameters imported along with supplier links or for new components can also be excluded or suffixed.         Add       Remove                                                                                                    |

Po zaznaczeniu TME w polu **Available Suppliers**, obok zostaną wyświetlone opcje TME. Pozwalają one na wprowadzenie klucza API<sup>1</sup>, wyboru kraju oraz waluty w jakiej będą

<sup>&</sup>lt;sup>1</sup> Aby zdobyć klucz API należy kliknąć na "here" (widoczny na obrazku), zalogować się na stronie TME loginem i hasłem oraz skopiować uzyskany identyfikator do Altium.

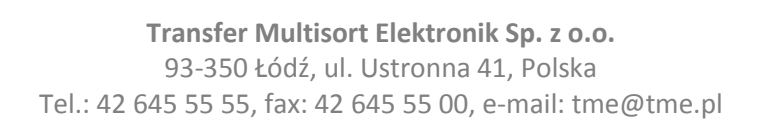

## tme.eu

prezentowane ceny. Poniżej można ustalić dodatkowe opcje wyszukiwania w bazie dostawcy oraz opcje importu parametrów – ustalanie ich widoczności czy zmiany prezentowanej nazwy. Ustawienia te są opcjonalne i nie ma potrzeby zmieniać domyślnych wartości.

Jeśli, jako klient TME, posiadasz indywidualne ceny na produkty TME, powinieneś wprowadzić w opcjach klucz API, by dane pobierane z TME uwzględniały dostępne dla ciebie rabaty. By to zrobić, najpierw należy pobrać ze strony internetowej TME tymczasowy token. Dokonuje się tego przez kliknięcie linku **here** w polu **TME Options**, co powoduje przejście do strony TME. Należy zalogować się tam swoim loginem do konta TME, a następnie skopiować wygenerowany tymczasowy token. Następnie, w Altium Designer, należy kliknąć przycisk "…" obok pola **API key**. Zostanie otwarte okienko *Temporary token to API key*, w którym należy wkleić otrzymany token. Po kliknięciu **OK**, token zostanie zmieniony na wymagany klucz API. Od tej pory, dane pobierane z TME poprzez Altium Designer będą dostosowane do wybranego klienta TME.

## Zarządzanie dostawcą TME z poziomu Altium Vault Server

Podczas zarządzania łańcuchem dostaw z poziomu Altium Vault Server, lista zatwierdzonych dostawców (*Approved Suppliers*) jest konfigurowana z poziomu, opartego o przeglądarkę internetową, interfejsu serwera Vault. Z poziomu zewnętrznej przeglądarki internetowej, połącz się z tym interfejsem (http://<NazwaKomputera>:<NumerPortu>), zaloguj się do serwera i przejdź do strony **Suppliers**.

Zarządzanie listą zatwierdzonych dostawców może być przeprowadzone wyłącznie przez administratora tego serwera Vault.

Kliknij nazwę dostawcy TME, by przejść do ustawień, które obejmują:

- Włączenie / wyłączenie dostawcy, by był dostępny / niedostępny dla projektanta, podczas wyszukiwania danych od dostawców.
- Częstotliwość odświeżania danych od danego dostawcy.

Domyślnie, TME jest włączone do użycia, co jest sygnalizowane ikoną gwiazdki 素, z odświeżaniem danych raz na dzień.

Altium Vault Server centralnie narzuca, którzy dostawcy mogą być używani w firmie. Jeśli jesteś podłączony do serwera Vault, lista dostawców na stronie **Data Management – Suppliers** okna *Preferences* będzie nieaktywna. Będzie to wyłącznie odzwierciedlenie centralnie zdefiniowanej listy.

Jeśli masz jakieś pytania związane z podłączeniem TME jako dostawcy w Altium Designer oraz wykorzystaniem tych danych w projektach, skontaktuj się z autoryzowanym dystrybutorem Altium, firmą Computer Controls:

www.ccontrols.pl info@ccontrols.pl

> **Transfer Multisort Elektronik Sp. z o.o.** 93-350 Łódź, ul. Ustronna 41, Polska Tel.: 42 645 55 55, fax: 42 645 55 00, e-mail: tme@tme.pl